## //IpComPro Installation Guide v3.7.pdf

# http://www.ipcompro.net/IpComPro/IpComPro-Web-Appliance/

## 1. Başlangıç

1.1. Linkte bulunanlari indirin.

## 2. Kurulum

- 2.1. \IpComPro\Programs\VirtualBox\VB.exe`yi kurun.
- Putty.exe`yi \Programs\Putty\ReadMe.txt`de anlatıldığı 2.2. gibi kopyalayın.
- 2.3. \Programs\Putty\Putty.reg`i calıştırın.
- 2.4. \IpComPro\IpComPro-Web-Appliance\IpComPro-VB-37-R\*.ova dosyasına çift tıklayın ve kurun.

#### 3. Çalıştırma

|      | Gözetimsiz | tercih e | edebilirsin | Lz.   |            |             |
|------|------------|----------|-------------|-------|------------|-------------|
| 3.1. | VirtualBox | içinde   | IpComPro    | sanal | makinesini | calıştırın. |

3.2. WEB Browserdan http://192.168.56.111 adresine gidin.

## 4. Örnek Uygulama

- 4.1. CCNP-RS/ROUTE/BGP Klasörüne gidin.
- BGP: RS'e tıklayın, Devices sekmesine gelin. "Start all devices" düğmesine tıklayın. 4.2.
- 4.3.

#### 5. Erişim

- Putty ile login olmak için, BGP sekmesinde bulunan cihaz 5.1. resimlerine tıklayın.
- 5.2. Putty ile erişim için putty.reg`i çaliştıramadıysanız Firefox`u tercih edebilirsiniz.
- 5.3. SecurCRT ile örneğin R03`e login olmak için, telnet 192.168.56.111 port 2003.

#### 6. Ekstra

- 6.1. IpComPro`yu kapatmak için ana sayfada (Laboratories) bulunan kapatma düğmesini kullanabilirsiniz.
- 6.2. Lab çalışmalarında sniffer çıktılarını almak için C:/icp dizinini oluşturun.